# How to set up the MetaMask Wallet

Step 1. Install Metamask

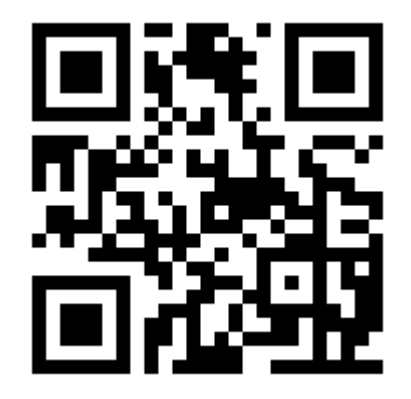

| (       |                         | iOS                                      | Android                        | )      |
|---------|-------------------------|------------------------------------------|--------------------------------|--------|
| Install | Meta                    | Mask                                     |                                | ndroid |
|         | =                       | Wallet<br>• Ethereum Main Network        | i i i                          |        |
| O.      |                         | Account 2<br>\$1,651 USD<br>0xx65A3_3020 | 2                              |        |
| $\sim$  | TOKENS                  |                                          | COLLECTIBLES                   |        |
|         | Ether<br>OMG<br>Omisego |                                          | \$51.00 USD ><br>\$1,600 USD > |        |
|         |                         |                                          |                                |        |
|         | Install Me              | taMask f                                 | or Android                     |        |
|         |                         |                                          |                                |        |

## Step 2: Setup or Import wallet

• Save your Passphrase in a secure place

## Step 3: Add Fuji Testnet

#### On desktop:

| 📕 METAMASK                                                                                                    |                                                                                                    | Ethereum Mainnet                                                                                                    |
|----------------------------------------------------------------------------------------------------|----------------------------------------------------------------------------------------------------|----------------------------------------------------------------------------------------------------|
|                                                                                                    | Account 1                                                                                                    | Networks                                                                                                    |
|                                                                                                    |                                                                                                    | Show/hide test networks Dismiss                                                                                                    |
|                                                                                                    |                                                                                                    | ✓ ● Ethereum Mainnet                                                                                                    |
|                                                                                                    | <b>0 ETH</b><br>\$0.00 USD                                                                                    | <ul> <li>Telos Testnet</li> </ul>                                                                                                    |
|                                                                                                    |                                                                                                    | Add Network                                                                                                    |
| Add network                                                                                                    | Buy Send Swap                                                                                                 |                                                                                                    |
| METAMASK                                                                                                    |                                                                                                    | ● Ethereum Mainnet >                                                                                                    |
|                                                                                                    |                                                                                                    |                                                                                                    |
| Settings                                                                                                    | Q Search                                                                                                    | in settings                                                                                                    |
| 🔅 General                                                                                                    | A malicious network provider can lie about the state of add custom networks you trust.                        | f the blockchain and record your network activity. Only                                                                                                    |
| 🛨 Advanced                                                                                                    |                                                                                                    |                                                                                                    |
|                                                                                                    |                                                                                                    |                                                                                                    |
|                                                                                                    | Network Name                                                                                                  | New RPC URL                                                                                                    |
| Contacts                                                                                                    | Network Name Avalanche Fuji Testnet                                                                           | New RPC URL                                                                                                    |
| <ul> <li>Contacts</li> <li>Security &amp; Privacy</li> </ul>                                                                        | Network Name Avalanche Fuji Testnet                                                                           | New RPC URL https://api.avax-test.network/ext/bc/C/rpc                                                                                                    |
| <ul> <li>Contacts</li> <li>Security &amp; Privacy</li> <li>Alerts</li> </ul>                                                        | Network Name<br>Avalanche Fuji Testnet<br>Chain ID                                                            | New RPC URL https://api.avax-test.network/ext/bc/C/rpc Currency Symbol                                                                                                    |
| <ul> <li>Contacts</li> <li>Security &amp; Privacy</li> <li>Alerts</li> </ul>                                                        | Network Name<br>Avalanche Fuji Testnet<br>Chain ID (†<br>43113                                                | New RPC URL<br>https://api.avax-test.network/ext/bc/C/rpc<br>Currency Symbol                                                                                                    |
| <ul> <li>Contacts</li> <li>Security &amp; Privacy</li> <li>Alerts</li> <li>Networks</li> <li>Experimental</li> </ul>                | Network Name<br>Avalanche Fuji Testnet<br>Chain ID <b>1</b><br>43113                                          | New RPC URL<br>https://api.avax-test.network/ext/bc/C/rpc<br>Currency Symbol<br>AVAX<br>Ticker symbol verification data is currently unavailable,<br>make sure that the symbol you have entered is correct.<br>It will impact the conversion rates that you see for this                      |
| <ul> <li>Contacts</li> <li>Security &amp; Privacy</li> <li>Alerts</li> <li>Networks</li> <li>Experimental</li> <li>About</li> </ul> | Network Name<br>Avalanche Fuji Testnet<br>Chain ID <b>1</b><br>43113                                          | New RPC URL<br>https://api.avax-test.network/ext/bc/C/rpc<br>Currency Symbol<br>AVAX<br>Ticker symbol verification data is currently unavailable,<br>make sure that the symbol you have entered is correct.<br>It will impact the conversion rates that you see for this<br>network           |
| <ul> <li>Contacts</li> <li>Security &amp; Privacy</li> <li>Alerts</li> <li>Networks</li> <li>Experimental</li> <li>About</li> </ul> | Network Name<br>Avalanche Fuji Testnet<br>Chain ID <b>1</b><br>43113<br>Block Explorer URL (Optional)         | New RPC URL https://api.avax-test.network/ext/bc/C/rpc Currency Symbol AVAX Ticker symbol verification data is currently unavailable, make sure that the symbol you have entered is correct. It will impact the conversion rates that you see for this network                                |
| <ul> <li>Contacts</li> <li>Security &amp; Privacy</li> <li>Alerts</li> <li>Networks</li> <li>Experimental</li> <li>About</li> </ul> | Network Name Avalanche Fuji Testnet Chain ID ① 43113 Block Explorer URL (Optional)                            | New RPC URL<br>https://api.avax-test.network/ext/bc/C/rpc<br>Currency Symbol<br>AVAX<br>Ticker symbol verification data is currently unavailable,<br>make sure that the symbol you have entered is correct.<br>It will impact the conversion rates that you see for this<br>network           |
| <ul> <li>Contacts</li> <li>Security &amp; Privacy</li> <li>Alerts</li> <li>Networks</li> <li>Experimental</li> <li>About</li> </ul> | Network Name         Avalanche Fuji Testnet         Chain ID •         43113    Block Explorer URL (Optional) | New RPC URL https://api.avax-test.network/ext/bc/C/rpc Currency Symbol AVAX Ticker symbol verification data is currently unavailable, make sure that the symbol you have entered is correct. It will impact the conversion rates that you see for this network                                |
| <ul> <li>Contacts</li> <li>Security &amp; Privacy</li> <li>Alerts</li> <li>Networks</li> <li>Experimental</li> <li>About</li> </ul> | Network Name     Avalanche Fuji Testnet     Chain ID ①     43113      Block Explorer URL (Optional)           | New RPC URL         https://api.avax-test.network/ext/bc/C/rpc         Currency Symbol         AVAX         Toker symbol verification data is currently unavailable, make sure that the symbol you have entered is correct. It will impact the conversion rates that you see for this network |

| - | Provide | information |
|---|---------|-------------|
|---|---------|-------------|

| Name:       | Avalanche Fuji Testnet                     |
|-------------|--------------------------------------------|
| Chain ID:   | 43113                                      |
| RPC Server: | https://api.avax-test.network/ext/bc/C/rpc |
| Currency:   | AVAX                                       |

Mobile :

- On Settings -> Networks -> Add Network -> Fill out information

| 20:52 💭 📭 😋 🞯 🛛 🔌 🕏 🖽 49% 🗲                                                  | 7 | 20:52 💭 🛱 O 🔟 🔌 🕸 🛱 🖤                                                                                | ] 49% <b>4</b> |
|------------------------------------------------------------------------------|---|----------------------------------------------------------------------------------------------------|----------------|
| METAMASK                                                                     | ] | ← Settings                                                                                           |                |
|                                                                              |   | Security & Privacy                                                                                   | >              |
| Account 3 <del>▼</del><br>\$0                                                |   | Privacy settings, MetaMetrics, private key<br>and wallet Secret Recovery Phrase                      | 4              |
| 0xe399607b                                                                   |   |                                                                                                    | •              |
|                                                                              |   | Advanced                                                                                             | >              |
| $ \underbrace{ 7 \text{ Send} } \underbrace{ \downarrow} \text{ Add funds} $ |   | Access developer features, reset account<br>setup testnets, state logs, IPFS gateway c<br>custom RPC | t,<br>and      |
| 📀 Browser                                                                    |   |                                                                                                    |                |
| 🖬 Wallet                                                                     |   | Contacts                                                                                             | >              |
| i≡ Activity                                                                  | > | Add, edit, remove, and manage your<br>accounts                                                       |                |
| Share my Public Address                                                      |   | Networks                                                                                             | >              |
| View on Testnet                                                              |   | Add and edit custom RPC networks                                                                     |                |
| <b>6</b> 3 c                                                                 |   | Experimental                                                                                         | >              |
| <b>دې:</b> Settings                                                          |   | WalletConnect & more                                                                                 |                |
| 🔎 Support                                                                    |   |                                                                                                    |                |
| 🔎 Request a Feature                                                          |   | About MetaMask                                                                                       | >              |
| [→ Lock                                                                      |   |                                                                                                    |                |
|                                                                              |   | ⊲ 0 □                                                                                                |                |

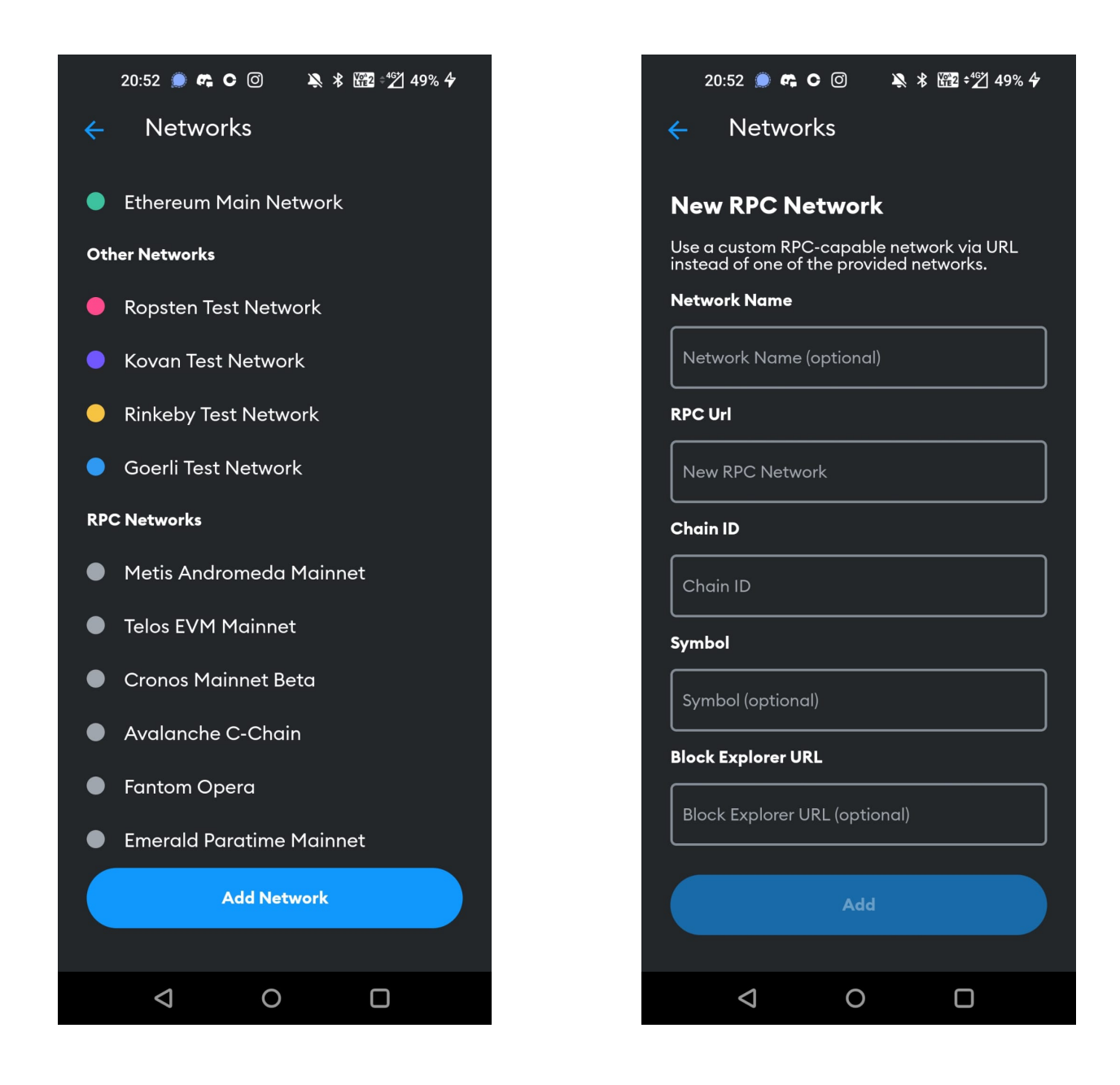

| Name:       | Avalanche Fuji Testnet                     |
|-------------|--------------------------------------------|
| Chain ID:   | 43113                                      |
| RPC Server: | https://api.avax-test.network/ext/bc/C/rpc |
| Currency:   | AVAX                                       |

## Setp 3: Fill out wallet form

Copy your address and fill out the wallet form:

https://docs.google.com/forms/d/1rLCpohhECo7DkLyv4pfC\_25VocAiE7re8jNgGNM3Es/viewform?edit\_requested=true

Desktop:

| 🐹 METAMASK                 |                          | Ethereum Mainnet |  |
|----------------------------|--------------------------|------------------|--|
|                            | Account 1<br>0xc270dA0 🗗 | :                |  |
|                            | Copy to clipboard        |                  |  |
| <b>0 ETH</b><br>\$0.00 USD |                          |                  |  |
|                            | Buy Send Swap            |                  |  |

By clicking on your account name you can copy your address.

Mobile:

Click on the wallet address preview to copy your address.

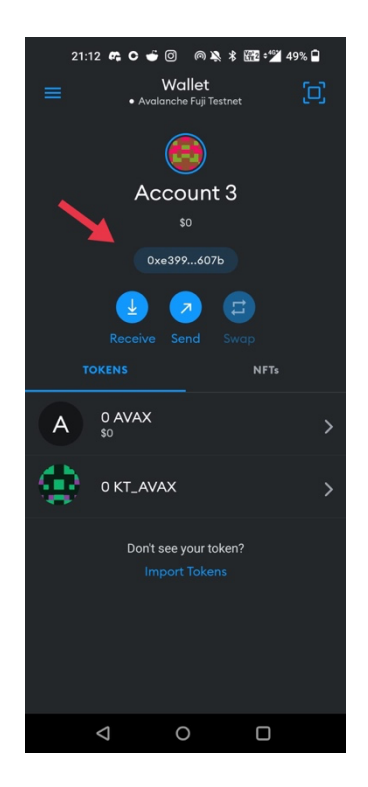

## Step 4: Watch the Video and visit our Quiz Website

(App User must use in the in-app browser of Metamask)

tinyurl.com/ktavax or

https://1drv.ms/u/s!Andugw8jRoJvgRG-6ZOBjwfzG71w?e=Twu6bI

After you watched the instruction video, visit our Quiz Website

ktavax.xyz

Now you are ready for KT\_AVAX